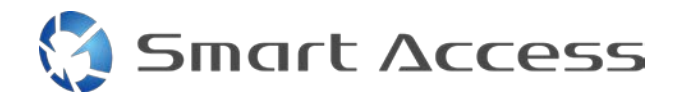

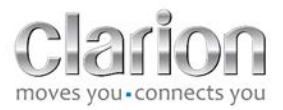

# Storitev Smart Access Postopek uporabe

| Α. |    | Os   | novni pogoj                              | 2  |
|----|----|------|------------------------------------------|----|
|    | 1. | 2    | Združljivost pametnega telefona          | 2  |
|    | 2. | I    | zbira kabla                              | 2  |
|    |    | a.   | Naprave Apple (iPhone 4/4s)              | 2  |
|    |    | b.   | Naprave Apple (iPhone 5/5c/5s)           | 2  |
|    |    | c.   | Naprave Android s priključkom MHL        | 3  |
|    |    | d.   | Naprave Android z mikro priključkom HDMI | 3  |
| Β. |    | Na   | mestitev kabla                           | 5  |
|    | 1. | I    | Naprave Apple (iPhone 4/4s)              | 5  |
|    | 2. | I    | Naprave Apple (iPhone 5/5c/5s)           | 6  |
|    | 3. | I    | Naprave Android s priključkom MHL        | 6  |
|    | 4. | I    | Naprave Android z mikro priključkom HDMI | 8  |
| C. |    | Prv  | va uporaba funkcije Smart Access         | 9  |
|    | 1. | I    | Prenos aplikacije                        | 9  |
|    |    | a.   | Naprave Apple (iPhone 4/4s /5/5c/5s)     | 9  |
|    |    | b.   | Naprave Android                          | 9  |
|    | 2. | I    | Povezovanje telefona (Bluetooth)         | 9  |
|    |    | a. r | naprave Apple (iPhone 4/4s):             | 9  |
|    |    | b.   | Naprave Apple (iPhone 5/5c/5s)           | 9  |
|    |    | c. I | Naprave Android:1                        | .0 |
|    | c. | I    | zbira vrste telefona1                    | 0  |
| D. |    | Up   | oraba storitve Smart Access1             | .1 |

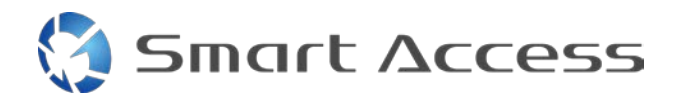

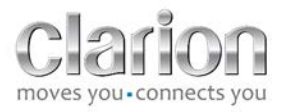

# A. Osnovni pogoj

#### 1. Združljivost pametnega telefona

Prepričajte se, da je vaš telefon združljiv s funkcijo Smart Access: seznam najdete na povezavi »Združljive naprave«.

Za operacijski sistem <u>Android</u> Za operacijski sistem <u>iOS</u>

#### 2. Izbira kabla

Če je vaš telefon združljiv s funkcijo Smart Access, izberite ustrezen kabel za povezavo. Na voljo so trije različni kabli:

a. Naprave Apple (iPhone 4/4s) Referenca za Clarion: CCA750

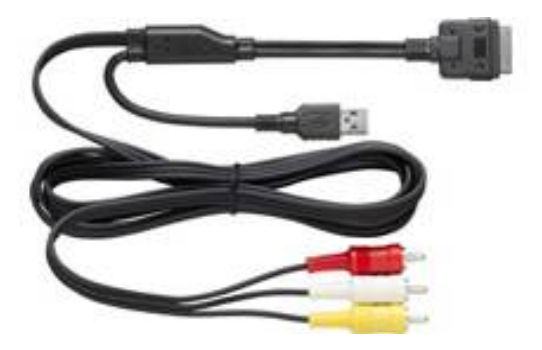

b. Naprave Apple (iPhone 5/5c/5s) Referenca za Clarion: CCA770

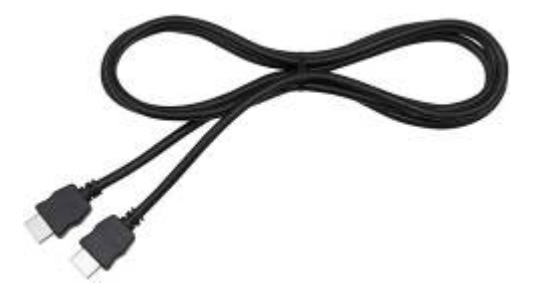

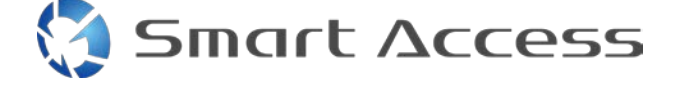

Za to vrsto povezave potrebujete adapter Lightning Digital AV.

c. Naprave Android s priključkom MHL Referenca za Clarion: CCA770

Za to vrsto povezave potrebujete adapter MHL/HDMI. Na uradnem spletnem mestu proizvajalca pametnega telefona preverite, kateri adapter je pristen in združljiv. Opomba: adapter mora podpirati prenos kode EDID, ki omogoči uporabo funkcije Smart Access.

Potrebujete tudi kabel USB/mikro USB.

d. Naprave Android z mikro priključkom HDMI

Referenca za Clarion: CCA771

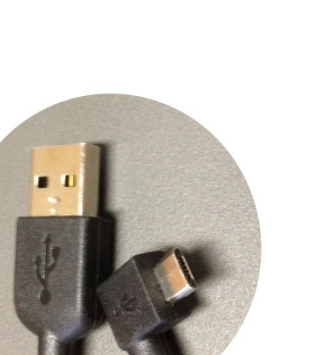

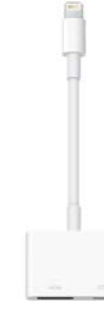

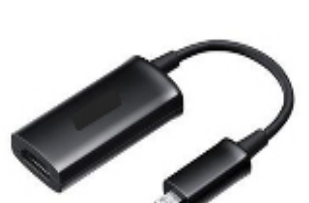

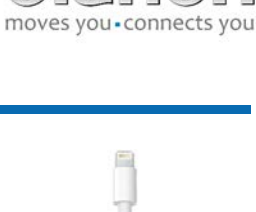

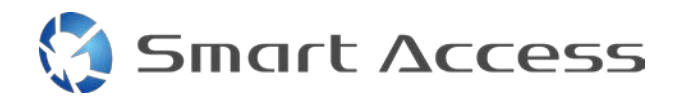

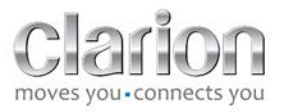

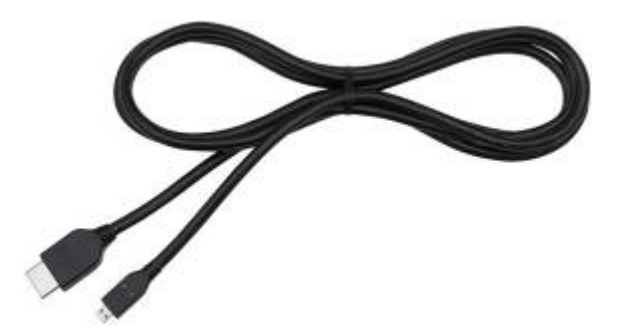

#### Potrebujete tudi kabel USB/mikro USB.

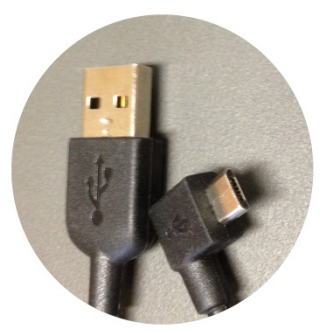

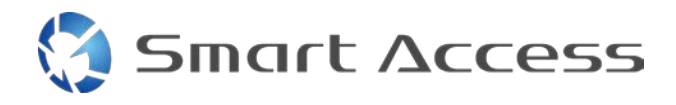

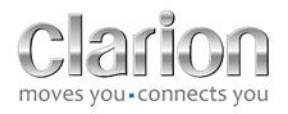

# B. Namestitev kabla

1. Naprave Apple (iPhone 4/4s)

Opombe:

- CCA750 (Clarionov kabel za povezavo z napravo iPod) je na voljo ločeno,
- Clarionov podaljševalni kabel USB je priložen večpredstavnostni enoti,
- priključki RCA so priloženi večpredstavnostni enoti.

Upoštevajte postopek, ki je prikazan na sliki (primer naprave iPhone 4s in enote Clarion NX503E):

- 1. kabel RCA (zadnji dodatni vhod/zadnji videoizhod) povežite z enoto,
- 2. na enoto priključite podaljševalni kabel USB,
- 3. CCA750 povežite s priključkom RCA in podaljševalnim kablom USB,
- 4. mobilni telefon povežite s Clarionovim kablom CCA750.

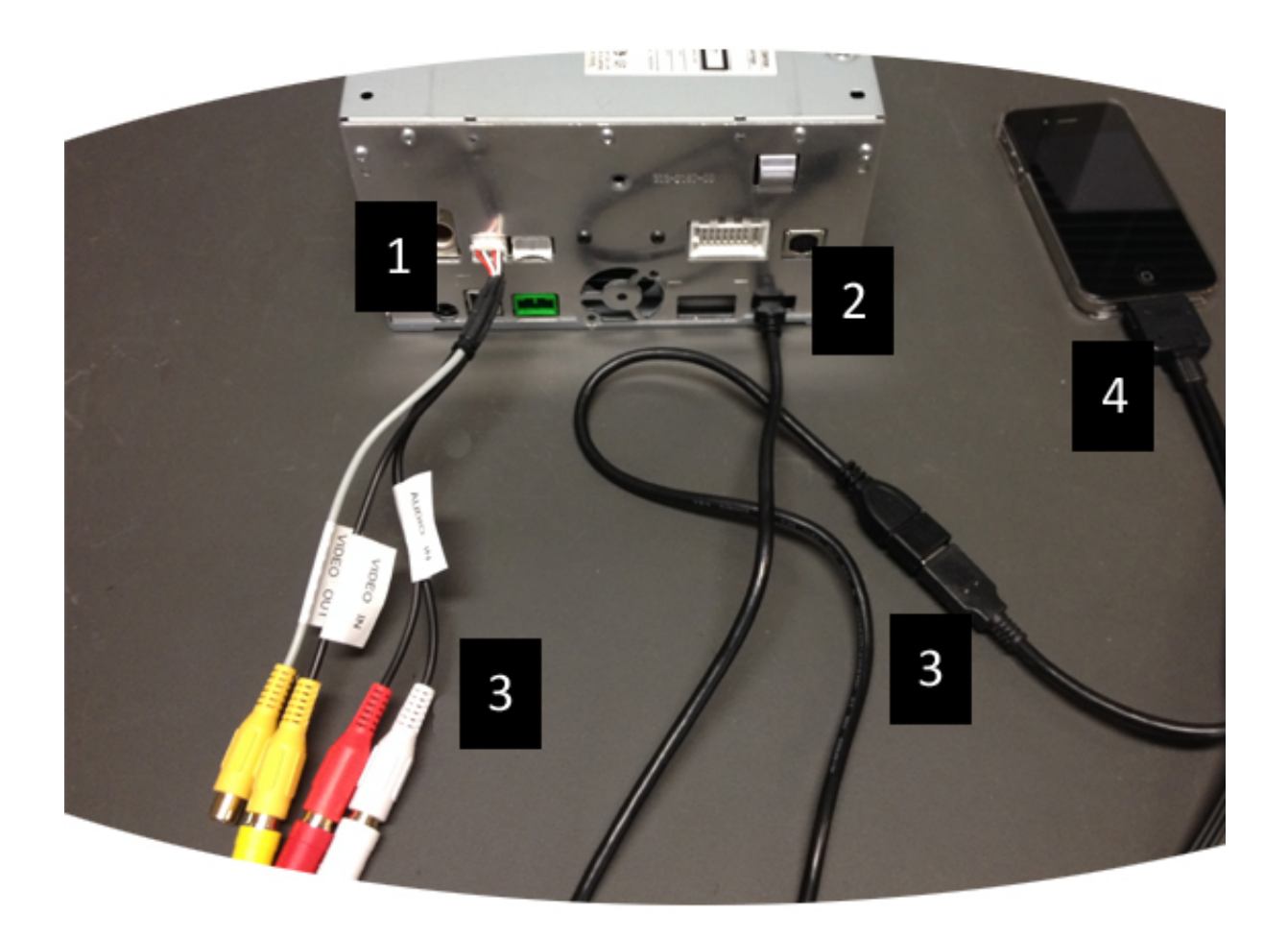

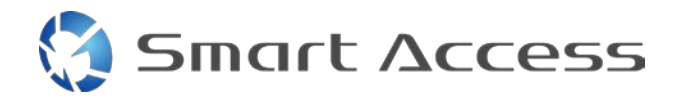

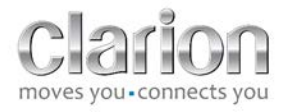

### 2. Naprave Apple (iPhone 5/5c/5s)

Opombe:

- Clarion ne prodaja adapterjev Lightning Digital AV,
- Kabel HDMI (tipa A za tip A) za Clarionov kabel CCA770 je na voljo ločeno,
- Clarionov podaljševalni kabel USB je priložen večpredstavnostni enoti.

Upoštevajte postopek, ki je prikazan na sliki (primer naprave iPhone 5s in enote Clarion FX503E):

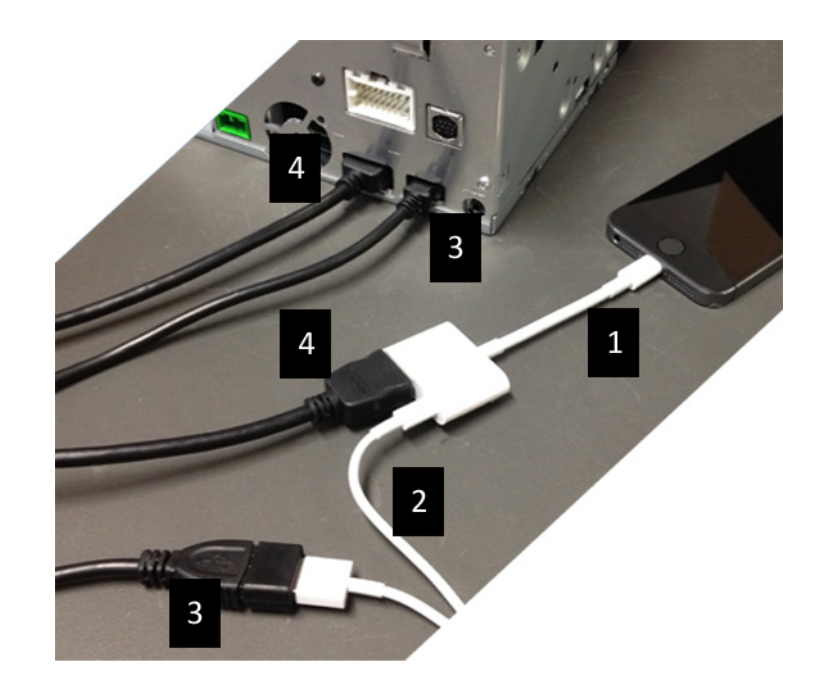

- 1. Adapter Lightning Digital AV družbe Apple povežite z napravo iPhone,
- 2. kabel Lightning-USB povežite z adapterjem (1),
- 3. Clarionov podaljševalni kabel povežite z enoto (vrata USB) in kablom Lightning-USB,
- 4. kabel CCA770 povežite z enoto (vrata HDMI) in adapterjem (1).

#### 3. Naprave Android s priključkom MHL

Opombe:

- Clarion ne prodaja adapterjev MHL/HDMI,
- kabel HDMI (tipa A za tip A) za Clarionov kabel CCA770 je na voljo ločeno,
- Clarionov podaljševalni kabel USB je priložen večpredstavnostni enoti.

Upoštevajte postopek, ki je prikazan na sliki (primer naprave Samsung Galaxy S3 in enote Clarion NX503E):

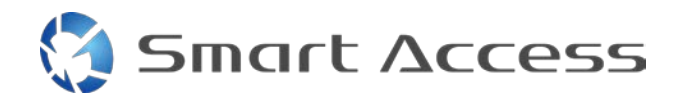

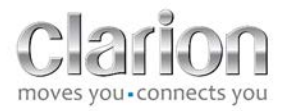

- 1. CCA770 povežite z enoto (vhod HDMI) in adapterjem MHL/HDMI,
- 2. Clarionov podaljševalni kabel USB povežite z enoto (vhod USB) in adapterjem MHL/HDMI s kablom USB (USB/mikro USB) pametnega telefona,
- 3. kabel USB (USB/mikro USB) pametnega telefona,
- 4. pametni telefon povežite z adapterjem MHL/HDMI.

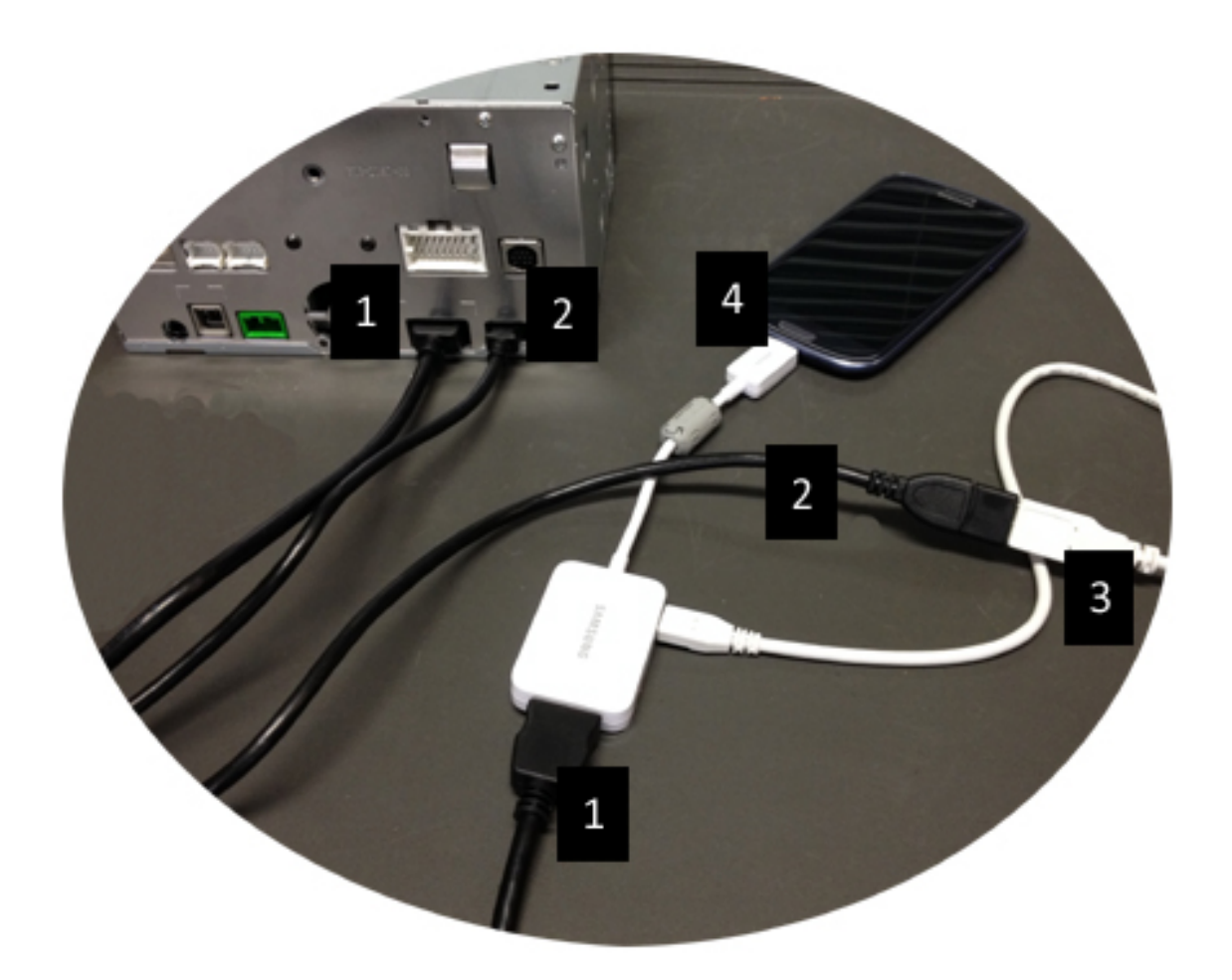

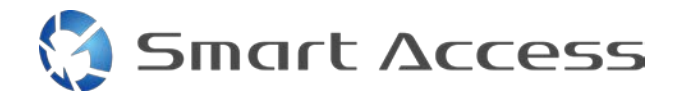

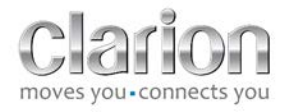

#### 4. Naprave Android z mikro priključkom HDMI

Opombe:

- Clarionov kabel CCA771 (kabel HDMI/mikro HDMI) je na voljo ločeno,
- kabel USB/mikro USB ni priložen enoti Clarion.

Upoštevajte postopek, ki je prikazan na sliki:

- 1. pametni telefon povežite s Clarionovo večpredstavnostno enoto s kablom CCA771,
- 2. pametni telefon povežite s Clarionovo večpredstavnostno enoto s kablom USB/mikro USB.

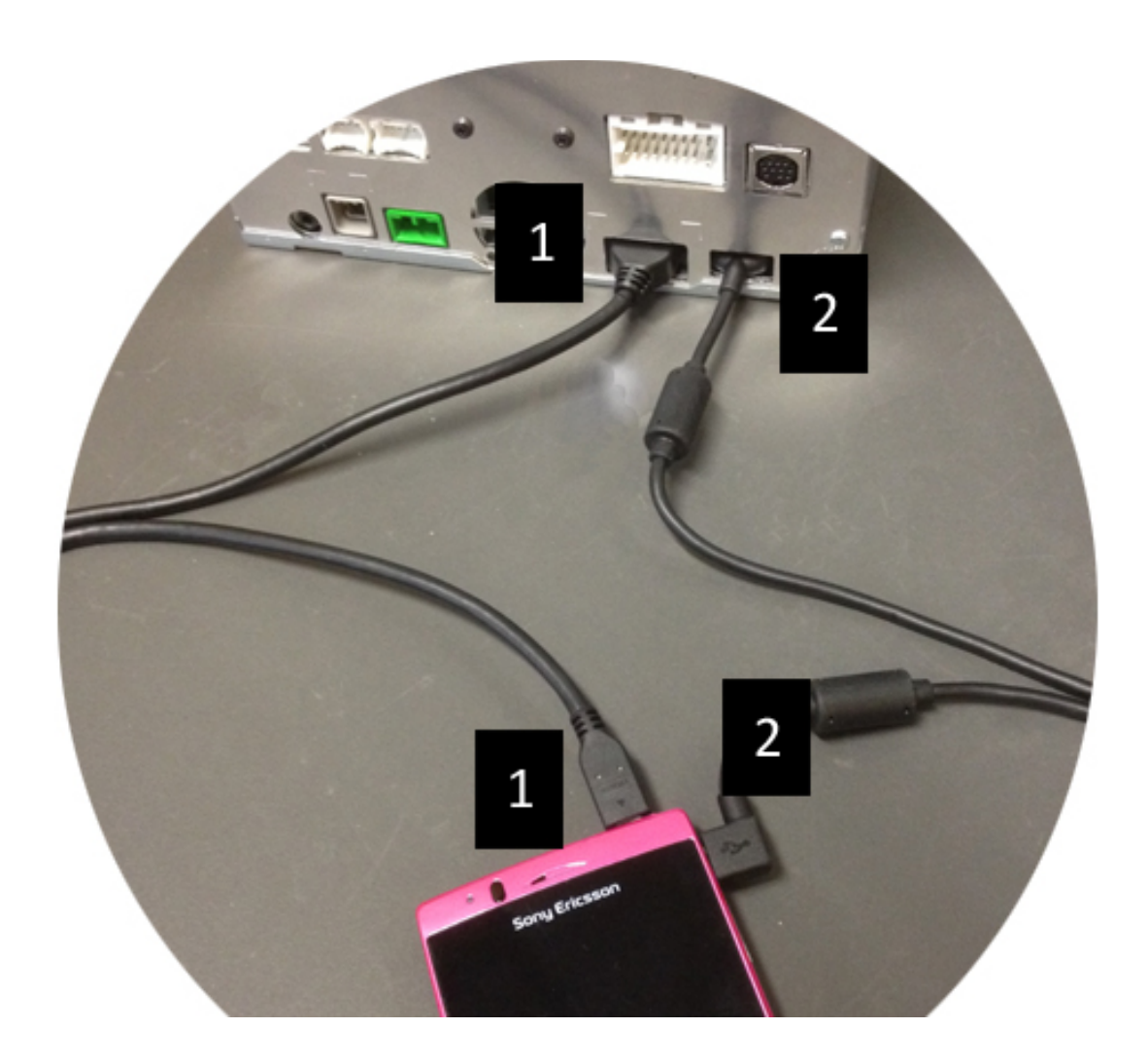

# C. Prva uporaba funkcije Smart Access.

1. Prenos aplikacije

Smart Access

a. Naprave Apple (iPhone 4/4s /5/5c/5s) Aplikacije prenesite iz trgovine App Store.

- Poiščite aplikacijo Smart Access in jo namestite.
- Zaženite aplikacijo. Aplikacija Smart Access bo predlagala namestitev aplikacij, ki so na voljo za iPhone.
- Namestite te aplikacije.

#### b. Naprave Android

Aplikacije prenesite iz trgovine Google Play.

- Poiščite aplikacijo Smart Access in jo namestite.
- Zaženite aplikacijo. Aplikacija Smart Access bo predlagala namestitev aplikacij, ki so na voljo za pametni telefon.
- Namestite te aplikacije.

#### 2. Povezovanje telefona (Bluetooth)

#### a. naprave Apple (iPhone 4/4s):

• Za uporabo aplikacije Smart Access naprave iPhone 4 ali 4s ni treba povezati prek povezave Bluetooth.

#### b. Naprave Apple (iPhone 5/5c/5s)

- V napravi iPhone aktivirajteBluetooth.
- Pritisnite gumb Menu (Meni) na večnamenski napravi.
- Kliknite ikono Settings (Nastavitve) na zaslonu.
- Kliknite ikono **Bluetooth**.
- Kliknite Set (Nastavi) poleg možnosti BT Devices Connection (Povezava z napravami BT).
- Kliknite Add (Dodaj).
- Izberite Hands free+SmartphoneLinking (Prostoročno + povezava s pametnim telefonom) ali Smartphone linking (Povezava s pametnim telefonom).
- V napravi iPhone si oglejte najdene profile in potrdite možnost CAR-BT (AVTO-BT).
- Na zaslonu telefona in enote se bo prikazala koda za povezovanje.
- Preverite kodo na zaslonu telefona in enote, nato jo potrdite.

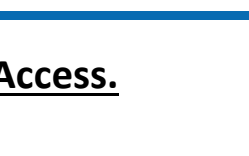

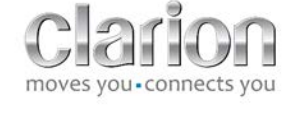

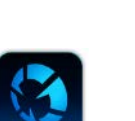

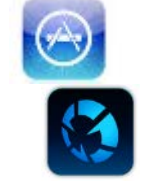

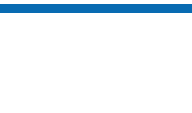

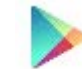

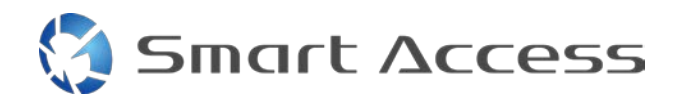

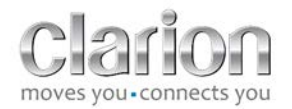

• Prikaže se sporočilo, ki potrjuje povezavo Bluetooth.

#### c. Naprave Android:

- V pametnem telefonu aktivirajte Bluetooth.
- Prepričajte se, da povezava Bluetooth v telefonu ni aktivirana le začasno.
- Prepričajte se, da je profil Bluetooth v pametnem telefonu viden vsem.
- Pritisnite gumb Menu (Meni) na večnamenski napravi.
- Kliknite ikono **Settings** (Nastavitve) na zaslonu.
- Kliknite ikono **Bluetooth**.
- Kliknite Set (Nastavi) poleg možnosti BT Devices Connection (Povezava z napravami BT).
- Kliknite Add (Dodaj).
- Izberite Hands free+SmartphoneLinking (Prostoročno + povezava s pametnim telefonom) ali Smartphone linking (Povezava s pametnim telefonom).
- V pametnem telefonu si oglejte najdene profile in potrdite možnost CAR-BT (AVTO– BT).
- Na zaslonu telefona in enote se bo prikazala koda za povezovanje.
- Preverite kodo na zaslonu telefona in enote, nato jo potrdite.
- Prikaže se sporočilo, ki potrjuje povezavo Bluetooth.

#### c. Izbira vrste telefona

Po uspešni vzpostavitvi povezave (za Android) ali po namestitvi aplikacije (za iPhone) storite naslednje:

- vrnite se v meni Settings (Nastavitve),
- kliknite ikono "**Tool**" (orodje),
- izberite vrsto pametnega telefona v možnosti Linked Device: iPhone or Android (Povezana naprava: iPhone ali Android).

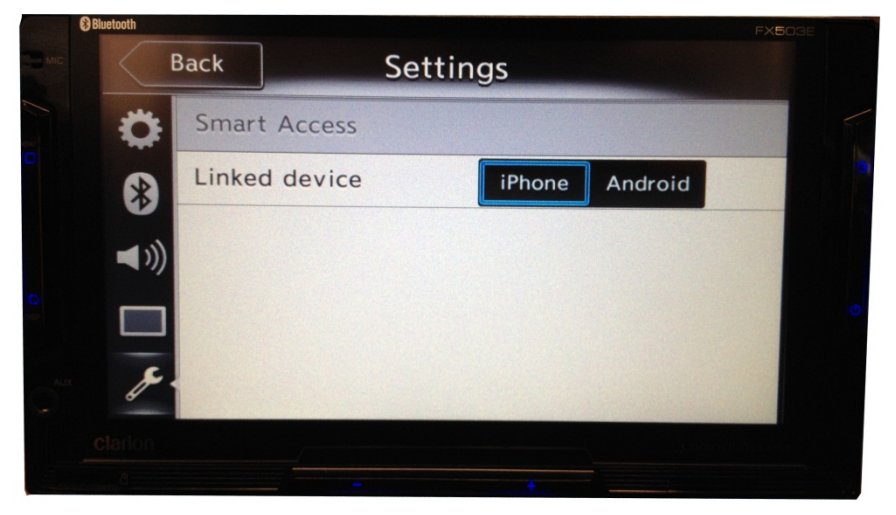

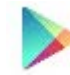

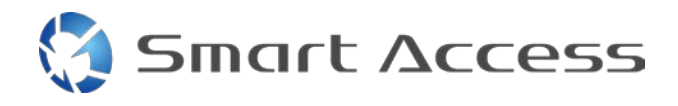

•

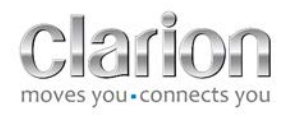

# D. Uporaba storitve Smart Access

- Izvesti morate vse zgoraj naštete korake.
  - Kabli morajo biti pravilno priključeni, aplikacija prenesena, Bluetooth aktiviran, pametni telefon povezan s kablom.
- Najprej na telefonu zaženite aplikacijo Smart Access.
- Nato funkcijo Smart Access zaženite v enoti.

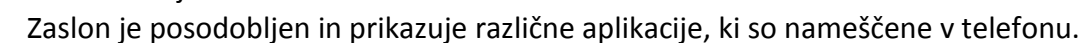

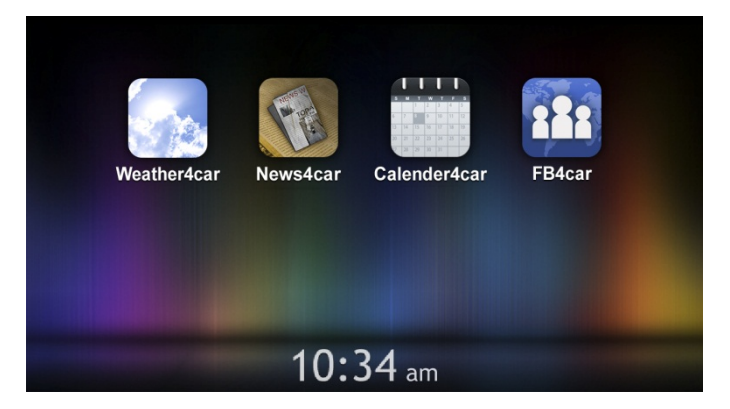

• Funkcija Smart Access je pripravljena za uporabo.